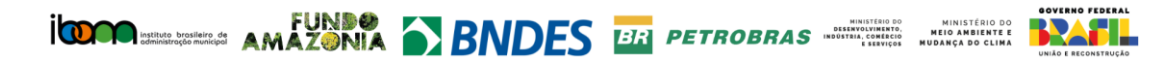

## MANUAL DE OPERAÇÕES – FORMULÁRIO DE PROPOSTAS

- 1. Recomendamos a preparação prévia da documentação e arquivos exigidos;
- 2. Caso o navegador seja fechado ou computador desligado durante o preenchimento, as informações serão perdidas

Objetivo: Envio de Proposta – Projeto Restaura Amazônia – Macrorregião 1 (Acre, Amazonas e Rondônia)

Requisitos mínimos de Navegador: Google Chrome+100/ Microsoft Edge +100/ Firefox +100/ Edge +100/ Safari +14.

Acesse o Formulário através do link: <u>https://www.restauraamazonia.ibam.org.br/formulario-</u> <u>de-cadastro/</u> ou

Acesse o Site: <u>https://www.restauraamazonia.ibam.org.br/</u> - Editais > "CONSULTE OS EDITAIS"

| EDITAIS                                                                         |                                                                                    |                                                                  |                                                           |                                                                         |    |
|---------------------------------------------------------------------------------|------------------------------------------------------------------------------------|------------------------------------------------------------------|-----------------------------------------------------------|-------------------------------------------------------------------------|----|
| Os Editais do Programa F<br>ecológica com atividades<br>de renda para as comuni | staura Amazônia buscam promove<br>conômicas sustentáveis. O progran<br>des locais. | a recuperação de áreas degras<br>na visa impulsionar práticas qu | dadas na região amazônica,<br>e conciliem a conservação a | integrando ações de restauração<br>mbiental, a biodiversidade e a geraç | ão |
|                                                                                 |                                                                                    | CONSULTE OS EDITAIS                                              |                                                           |                                                                         |    |

| Selecione aqui                                                                                                    |     |
|----------------------------------------------------------------------------------------------------|-----|
| Edital 01/2024 Restaura Amazônia - Macrorregião 1                                                                                                    |     |
| Objetivo:<br>Implementação de ações de restauração ecológica e fortalecimento da cadeia produtiva localizadas em um ou mais dos seguintes municípios: Rio Branco, Capixaba, S<br>Madureira, Assis Brasil, Brasiléia, Xapuri e Epitaciolândia no estado do Acre; Manicoré e Novo Aripuanã no estado do Amazonas; e Machadinho do Oeste no estado de<br>Rondônia. | ena |
| Serão prioritárias as Unidades de Conservação: Reserva Extrativista (Resex) Chico Mendes e Parque Nacional (Parna) dos Campos Amazônicos.                                                                                                    |     |
| CHAMADA PARA O EDITAL                                                                                                    |     |
|                                                                                                    |     |

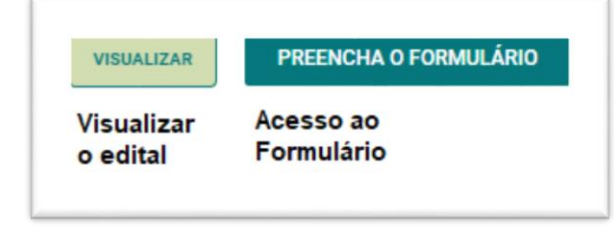

Formulário: composto por 4 etapas:

**Etapa 1.:** Escolha do Edital Identificação da Instituição

Etapa 2.: Habilitação Jurídica, Fiscal e Trabalhista

Etapa 3.: Proposta Técnica

Etapa 4.: Informações Financeiras

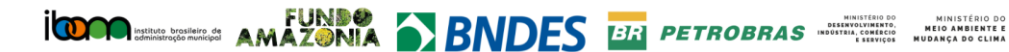

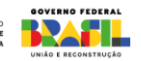

## INSTRUÇÕES PASSO A PASSO:

Tecla "TAB" – troca / alterna os campos;

Observar:

- Preenchimentos obrigatórios, indicados com asterisco (\*)
- Formato dos documentos;
- Tamanho dos arquivos;
- Fazer upload dos arquivos;
- Os anexos A, B, C, D, E e F estarão disponíveis juntamente com o Edital, em arquivo ZIP.

# ATENÇÃO:

Os arquivos e informações poderão ser alterados até o momento do envio da proposta, após enviá-la não será possível alterá-los.

#### Etapa 1:

Selecionar o Edital desejável;

Informar:

- O CNPJ (Confirmar as informações que serão auto preenchidas); e
- Demais informações –

| 1<br>Etapa                                                                                                    | 2<br>Etapa                     | 3<br>Etapa       | 4<br>Etapa  |
|----------------------------------------------------------------------------------------------------|--------------------------------|------------------|-------------|
| Edital:                                                                                                    |                                |                  |             |
| Edital                                                                                                    |                                |                  |             |
| Selecione agut                                                                                                    |                                |                  | ~           |
| Identificação da Instituição:                                                                                                    |                                |                  |             |
| CNPJ                                                                                                    | Nome da Instituição Proponente |                  |             |
|                                                                                                    |                                |                  |             |
| Natureza Jurídica da Instituição                                                                                                    |                                | Data da Fundação |             |
| CEP Endereço                                                                                                    |                                | Número           | Complemento |
| Bairro                                                                                                    | Estado                         | Cidad            | e           |
| F-mail Institucional                                                                                                    |                                | Telefone         |             |
|                                                                                                    |                                | ()               |             |
| ANEXO A: Dados Cadastrais e Currículo da Instituição Propor<br>Escolher arguivo, Nenhum arguivo escolhido<br>Maximum Ris stor: 30 M8<br>MÁXIMO DE 1 ARQUIVO POF | ente<br>Próxin                 | na etapa         |             |

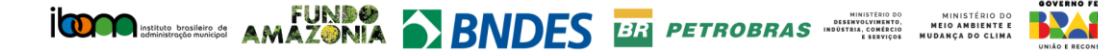

## Etapa 2:

Informar / enviar o que for solicitado de acordo com o edital.

- 1. Inscrição junto ao cadastro nacional de pessoas jurídicas CNPJ (PDF);
- Inscrição no Sistema de Cadastramento Unificado de Fornecedores (SICAF) Opcional (PDF);
- 3. Ato Constitutivo / Contrato Social / Estatuto (PDF);
- 4. Ata da Eleição da Diretoria em Exercício (PDF);
- Preencher informações do Representante Legal / CPF / Cargo/ e-mail Identidade (PDF);
- 6. Certidão Conjunta de Regularidade Fornecida pela Secretaria da Receita Federal e Procuradoria Geral da Fazenda (PDF) + indicar validade;
- 7. Certidão de Regularidade Junto ao FGTS (PDF) + indicar validade;
- 8. Certidão Negativa de débitos trabalhistas CNDT Fazenda (PDF) + indicar validade;
- 9. Certidão Estadual / Municipal -

Adicionar campo

Clicar em Adicionar campo > Indicar a certidão (estadual ou municipal), enviar o arquivo + indicar validade. Repetir o processo quantas vezes forem necessárias;

10. Demonstrações Financeiras dos últimos 3 anos-

Adicionar campo

Clicar em Adicionar campo> Indicar o Patrimônio Líquido + ano de referência – em ordem decrescente;

- 11. Declaração de Inexistência de Pendências ANEXO F
- 12. Currículo da Instituição proponente (PDF);
- 13. Nome/ CPF/ E-mail do coordenador do projeto e do ordenador de despesas;
- 14. Inexistência de inscrição no CEPIM (PDF);
- 15. Inexistência de inscrição no CADIN (PDF);
- Inexistência de inscrição no Cadastro de Empregadores que tenham mantido trabalhadores em condições análogas à de escravo (PDF);
- 17. Inexistência de inadimplemento financeiro ou de restrições decorrentes de inadimplemento de obrigações contratuais de qualquer natureza (PDF);

Próxima etapa

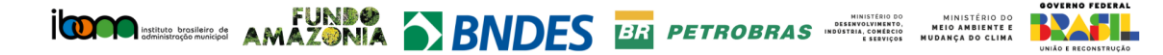

### Etapa 3:

Informar / enviar o que for solicitado de acordo com o edital.

- 1. Inserir o Anexo C Apresentação Geral do Projeto;
- 2. Inserir o Anexo D Cronograma de Execução Física do Projeto (formato Excel);
- 3. Experiências anteriores máximo de um único arquivo
- 4. Equipe Técnica

4.1 Preencher cada Cargo/Função do profissional que fará parte da equipe técnica;

| <b>,</b> |  |  |  |
|----------|--|--|--|
|          |  |  |  |
| L        |  |  |  |
|          |  |  |  |

4.2 Fazer upload das comprovações de acordo com o exigido no edital, relacionadas ao profissional indicado (Currículo/formação/experiências anteriores);

| Qualificação e competencias                                    |
|----------------------------------------------------------------|
|                                                                |
|                                                                |
|                                                                |
|                                                                |
|                                                                |
| Escolher arquivo Nenhum arquivo escolhido                      |
| Tamanho máximo do arquivo: 10 MB                               |
| Máximo de 1 arquivo PDF - (CV/Formação/Experiência Anteriores) |

4.3 Adicionem campos e siga o mesmo procedimento para cada componente da equipe técnica.

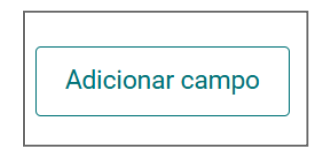

- 5. Nome das Instituições Parceiras separando por ponto e vírgula (;) e indicar o Total de Parcerias;
- ANEXO B: Identificação da(s) Instituição(ões) Parceira(s) Aceita-se 1 único arquivo em formato PDF, com todas as Instituições Parceiras. Preencher conforme o edital, juntar os PDF,
- 7. Carta de anuência, quando cabível;
- 8. Termo de adesão, quando cabível.

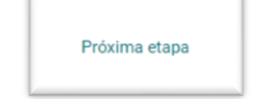

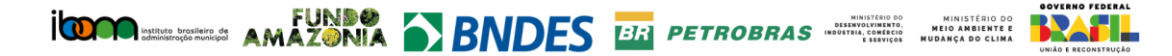

#### Etapa 4

Informar / enviar o que for solicitado de acordo com o edital.

- Nome do Projeto + Área de Atuação do Projeto (informar as áreas que deseja realizar o projeto) + Área total de restauração – em Hectares + Valor da Proposta;
- 2. ANEXO E: Orçamento e Cronograma de Desembolsos (formato Excel);
- 3. Contrapartida não financeira, se houver;
- 4. Outros documentos comprobatórios caso julgue necessário acrescentar alguma coisa que não tenha sido solicitado. Obs.: Não serão considerados para fins de pontuação.

Enviar cadastro

Após preenchimento de todas as informações, selecionar aparecerá a mensagem "Você tem certeza que deseja enviar o formulário?"

Após o envio, você não poderá alterar suas informações – Confirma com SIM ou NÃO.

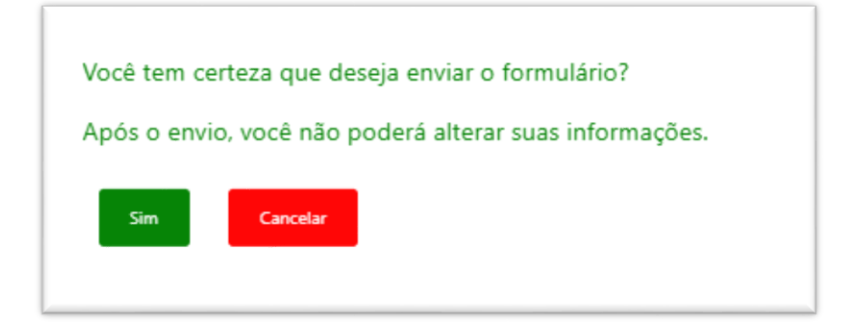

Formulário enviado com sucesso.

O fornecedor receberá um e-mail de confirmação. Caso não receba entrar em contato através do e-mail: restauraamazonia@ibam.org.br"